## Sharing a file in Google Drive

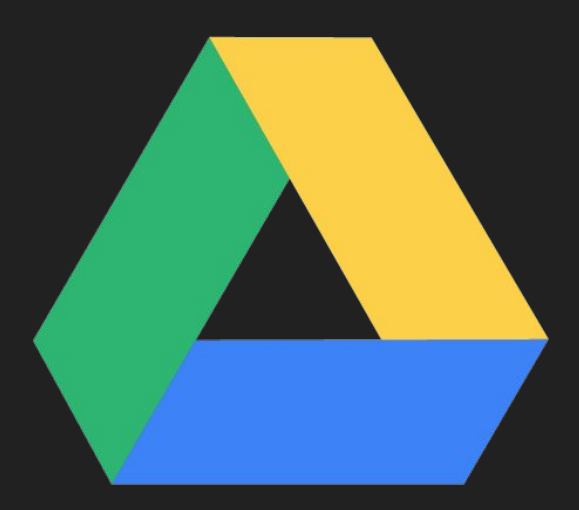

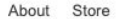

Google

Sign into your Google Suite Account

I'm Feeling Lucky

Google Search

Ļ

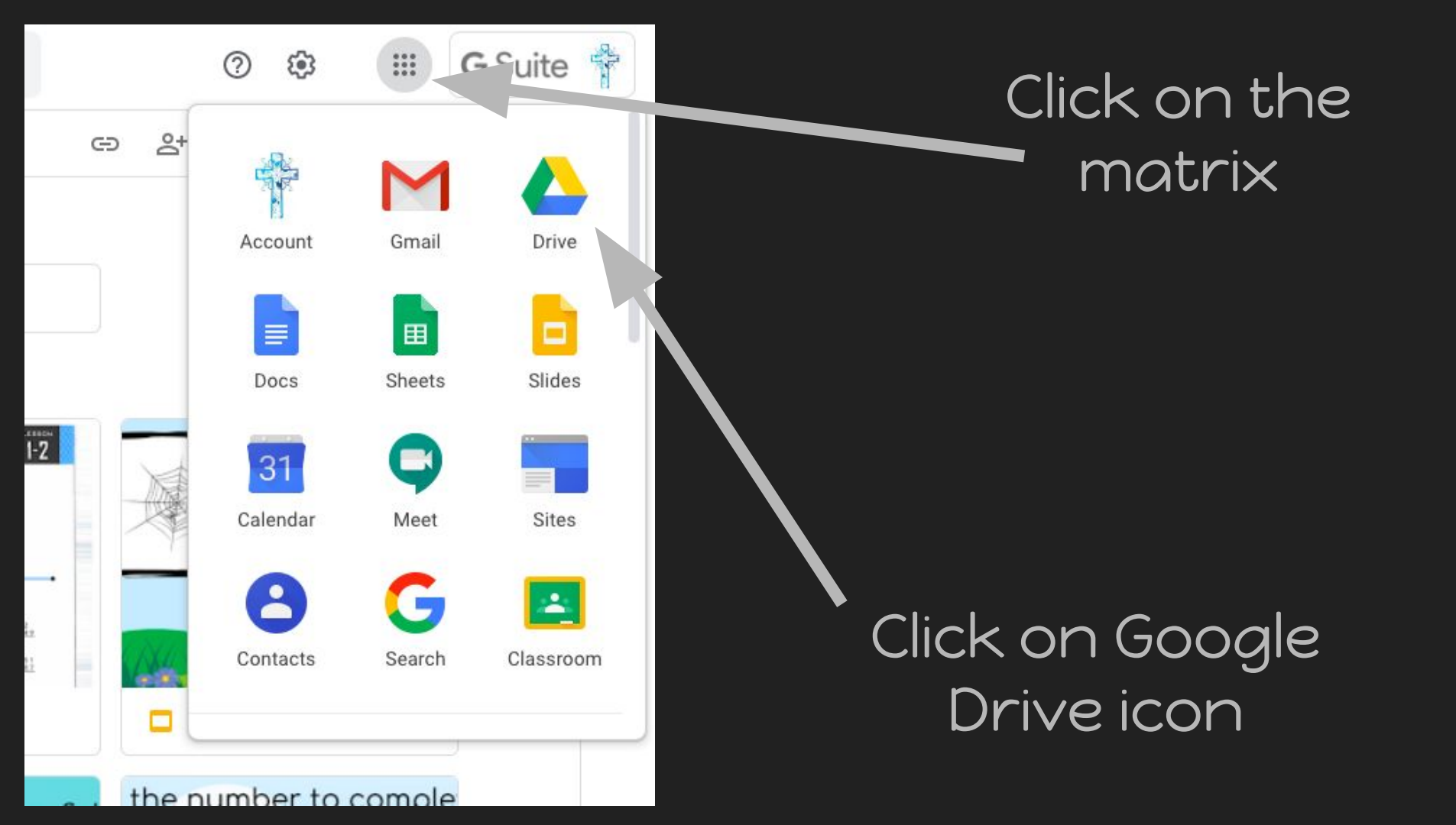

## There are many options you can use to share a document. Here are two options.

| old  | reatir   | 0                                                    | Preview          |   |
|------|----------|------------------------------------------------------|------------------|---|
| ⁻i∨e | in Goc   | $\stackrel{\uparrow}{\leftrightarrow} {\rightarrow}$ | Open with        | > |
|      |          | å                                                    | Share            |   |
|      |          | Ð                                                    | Get shareabi     |   |
|      |          | +                                                    | Add to workspace |   |
| Goo  | Creating | >                                                    | Move to          |   |
|      | -        | $\overrightarrow{\Delta}$                            | Add to Starred   |   |
|      |          | O_                                                   | Rename           |   |
|      |          | i                                                    | View details     |   |
|      |          |                                                      | Make a copy      |   |
|      |          | ()                                                   | Report abuse     |   |
|      |          | $_{\pm}$                                             | Download         |   |
|      |          | Ш                                                    | Remove           |   |

Right Click on the document you wish to share

Click "Share"

## A window will appear on your screen.

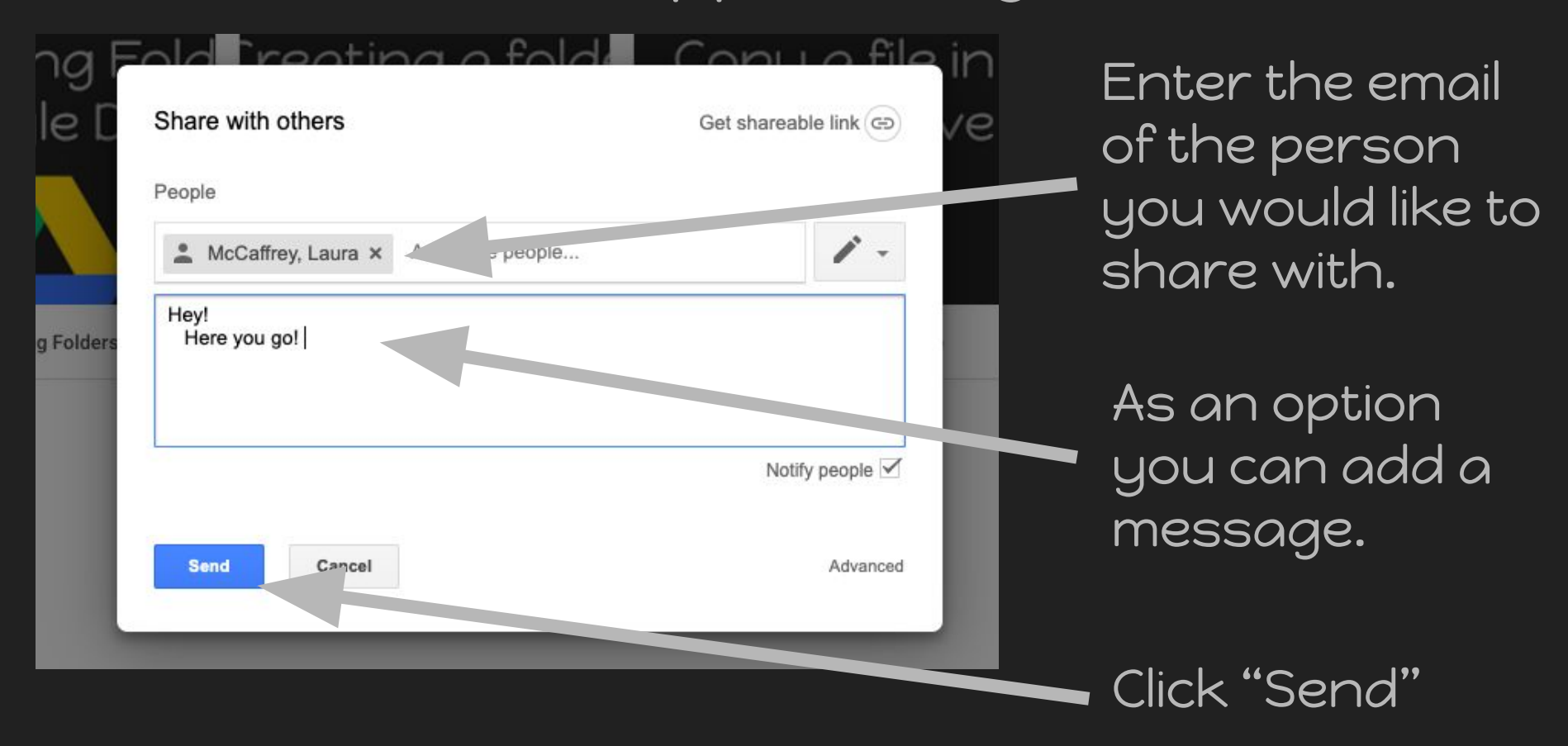

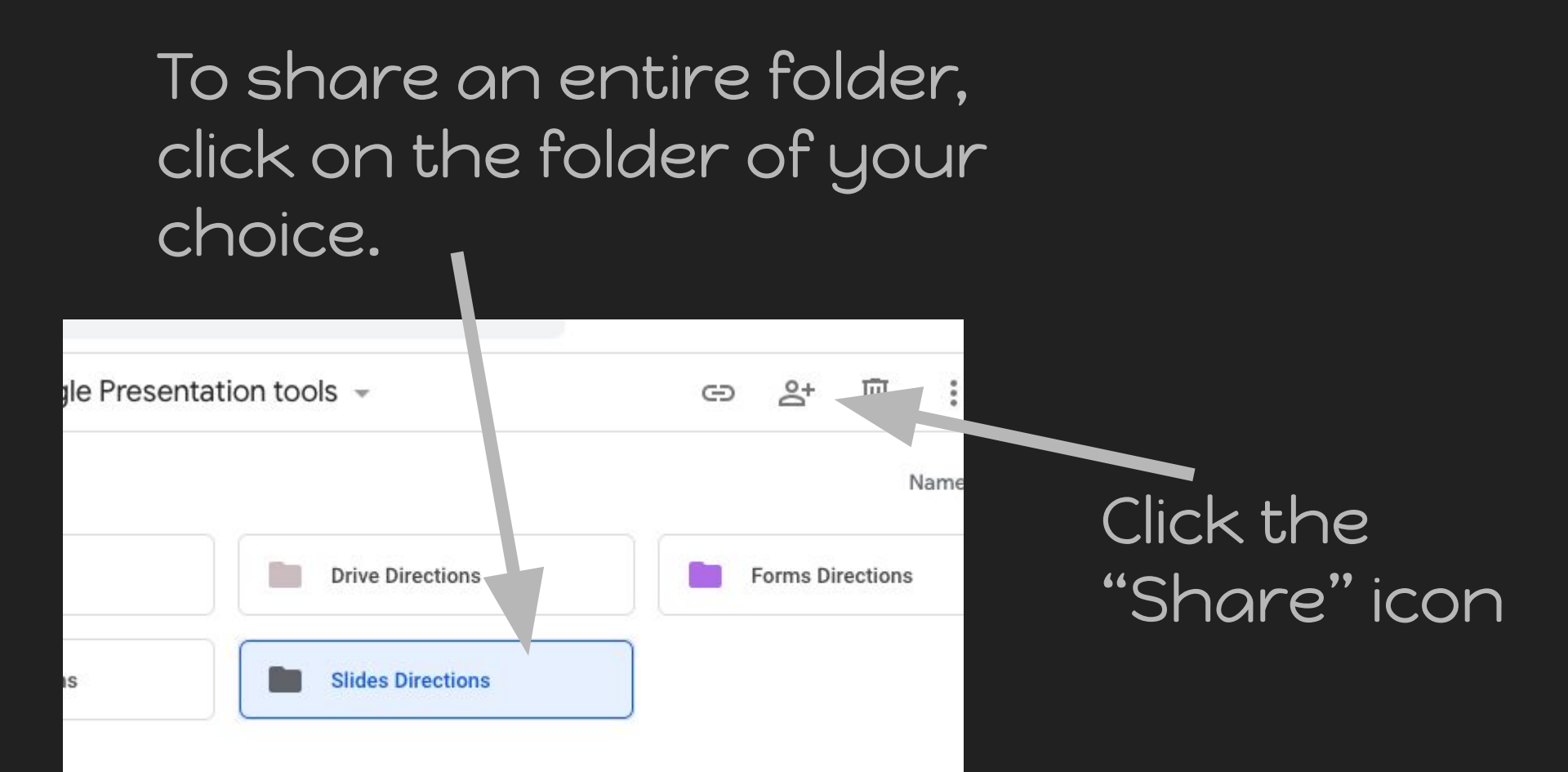